KM Center

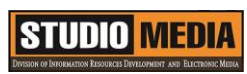

| เรื่อง f                                    | การใช้โปรแกรมตั <i>เ</i><br>วั | ุิลต่อวีดีโอ<br>ันศุกร์ ที่ | แบบบันทึกก<br>Corel VideoSt<br>ของชุมชนนักปฏิ<br>๑๒ กุมภาพันธ์ พ                                                                                     | ารแลกเปลี่ยนเรียน<br>udio Pro X5 : อง<br>บัติสตูดิโอ (Studio<br>I.ศ. ๒๕๕๙ เวลา ๏ | นรู้ (KM)<br>งค์ประกอบของโปรแกรม – Menu B<br>o Media)<br>๑๑.୦୦ – ๑๒.୦୦ น. | ar (ਵ) |  |
|---------------------------------------------|--------------------------------|-----------------------------|----------------------------------------------------------------------------------------------------|----------------------------------------------------------------------------------|---------------------------------------------------------------------------|--------|--|
| ชื่อชุมชนนักปฏิบัติ ชุมชน<br>หน่วยงาน ชุมชน |                                | ชุมชนส                      | เตูดิโอ (Studio Media)                                                                                                    |                                                                                  |                                                                           |        |  |
|                                             |                                | ชุมชนนั้<br>สำนัดวิ่ง       | มชนนักปฏิบัติหน่วยงานสนับสนุน กลุ่มงานพัฒนานวัตกรรมและเทคโนโลยีการศึกษา<br>วงัววิทยุมธิการและเทคโนโลยีสารสนุเทศ เมชาวิทยุวอัยเทคโนโลยีราชนาควะแรงเอร |                                                                                  |                                                                           |        |  |
| รายชื่อว                                    | สบาชิก                         | สานกา                       | ขอกวน เวเซอะเพิ่                                                                                                    | แนเดอต เวิยหาแแ                                                                  | มทางทอายอกเพลเหรายกราวกทุ่งผยพ                                            | วะนคว  |  |
| 310006                                      | คณเอื้อ                        | นายธนา                      | າງໝື                                                                                                    | นิลมณี                                                                           |                                                                           |        |  |
|                                             | ุ่านอำนวย                      | นายนพ                       | ชัย                                                                                                    | ทิพย์ไกรราช                                                                      |                                                                           |        |  |
|                                             | คุณลิขิต                       | น.ส.รักอ                    | อนงค์                                                                                                    | ชมปรีดา                                                                          |                                                                           |        |  |
|                                             | คุณกิจ                         | น.ส.จุติม                   | มา                                                                                                    | พูลสวัสดิ์                                                                       |                                                                           |        |  |
|                                             | คุณประสาน                      | น.ส.วันเ                    | รันา                                                                                                    | แก้วผาบ                                                                          |                                                                           |        |  |
| สมาชิก                                      | ในกลุ่ม                        |                             |                                                                                                    |                                                                                  |                                                                           |        |  |
|                                             | ๑. น.ส.ปัญญาพ                  | ຈ                           | แสงสมพร                                                                                                    |                                                                                  |                                                                           |        |  |
|                                             | ๒. น.ส.มัณฑนา                  |                             | ตุลยนิษกะ                                                                                                    |                                                                                  |                                                                           |        |  |
|                                             | ๓. นายมงคล                     |                             | ชนะบัว                                                                                                    |                                                                                  |                                                                           |        |  |
|                                             | ๔. นายกุลภัทร                  |                             | พลายพลอยรัตน์                                                                                                    |                                                                                  |                                                                           |        |  |
|                                             | ๕. น.ส.พัฒนาพ                  | 2                           | ดอกไม้                                                                                                    |                                                                                  |                                                                           |        |  |
|                                             | ๖. นายกฤษณ์                    |                             | จำนงนิตย์<br>* -                                                                                                    |                                                                                  |                                                                           |        |  |
|                                             | ๗. นายกิตติ                    |                             | แย้มวิชา                                                                                                    |                                                                                  |                                                                           |        |  |
|                                             | ๘. นายปฐมพงศ์                  |                             | จ้านงค์ลาภ                                                                                                    |                                                                                  |                                                                           |        |  |
|                                             | ๙. น.ส.นฤมล                    |                             | ชุมคช                                                                                                    |                                                                                  |                                                                           |        |  |
|                                             | ๑୦.น.ส.คลวรรถ                  | น                           | สุทธวฒนกาจร                                                                                                    |                                                                                  |                                                                           |        |  |
|                                             | ๑๑.นายบยะนน                    | ۶ <u>۷</u>                  | คุภจรยวชย                                                                                                    |                                                                                  |                                                                           |        |  |
|                                             | ພາຍາຊີາ ເທ                     | N .                         | ง เนงrเส ไม่<br>ลิตต์บับการ                                                                                                    |                                                                                  |                                                                           |        |  |
|                                             | ๑๙ บายอเทย                     |                             | งศศาสนา เง<br>พรหมายิ                                                                                                    |                                                                                  |                                                                           |        |  |
|                                             | 9                              |                             | 1 0 1 00 00                                                                                                    |                                                                                  |                                                                           |        |  |

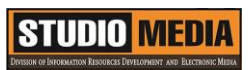

| ผู้เล่า               | รายละเอียดของเรื่อง                                                                                                    | สรุปความรู้ที่ได้                                                                                                    |  |
|-----------------------|----------------------------------------------------------------------------------------------------|----------------------------------------------------------------------------------------------------|--|
| น.ส.จุติมา พูลสวัสดิ์ | องค์ประกอบของโปรแกรม – Menu<br>Bar (๔)<br>เมื่อทำการเปิดโปรแกรม Corel<br>VideoStudio Pro X5 ขึ้นมาจะพบกับ<br>หน้าตาของโปรแกรมที่ประกอบไปด้วยส่วน<br>ต่างๆที่สำหรับใช้การทำงาน ซึ่งในแถบ<br>Menu Bar นั้นมีคำสั่งต่างๆมากมายที่<br>สำหรับใช้ในการทำงานโดยประกอบด้วย | องค์ประกอบของโปรแกรม Corel<br>VideoStudio Pro X5 ก็จะมีหน้าตา<br>คล้ายๆกับโปรแกรมตัดต่อทั่วไป แต่<br>คำสั่งในแถบ <b>เมนู Settings</b> โดยมีคำสั่ง<br>ที่สำคัญๆต่างๆมากมายที่สำหรับใช้ใน<br>การทำงานซึ่งจะแตกต่างจากโปรแกรม<br>อื่นๆบ้าง |  |
|                       | <b>เมนู Settings</b> โดยมีคำสั่งที่สำคัญๆได้แก่                                                                                                    |                                                                                                    |  |
|                       | <ul> <li>Preferences เปิดกรอบโต้ตอบ</li> <li>Preference ใช้ปรับแต่งสภาพแวดล้อมการ</li> <li>ทำงานของโปรแกรมได้</li> </ul>                                                                                                    |                                                                                                    |  |
|                       | •Project Properties แสดงกรอบโต้ตอบ<br>Project Properties ที่มีข้อมูลเกี่ยวกับไฟล์<br>ที่กำลังเปิดอยู่ โดยสามารถแก้ไขแอททริ<br>บิวส์เทมเพลดของไฟล์โครงการได้                                                                                                    |                                                                                                    |  |
|                       | •Enable 5.1 Surround ตั้งค่าให้เสียง<br>เป็นแบบ 5.1                                                                                                    |                                                                                                    |  |
|                       | •Enable Widescreen (16:9) ตั้งค่าไฟล์<br>โปรเจคที่กำลังเปิดอยู่เป็นแบบ<br>Widescreen (16:9)                                                                                                    |                                                                                                    |  |
|                       | •Library Manager เปิดกล่องข้อความ<br>โต้ตอบสำหรับใช้จัดการ Library                                                                                                    |                                                                                                    |  |
|                       | •Make Movie Templates Manager<br>เปิดกล่องโต้ตอบสำหรับใช้จัดการรูปแบบ<br>ของไฟล์วิดีโอ                                                                                                    |                                                                                                    |  |
|                       | •Track Manager เปิดกล่องโต้ตอบเพื่อ                                                                                                    |                                                                                                    |  |

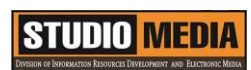

| ดูแลและจัดการ Track ที่อยู่บน Timeline                                                |  |
|---------------------------------------------------------------------------------------|--|
| •Chapter Point Manager เปิดกล่อง<br>โต้ตอบเพื่อกำหนด Chapter ของคลิปวิดีโอ            |  |
| •Cue Point Manager เปิดกล่องโต้ตอบ<br>เพื่อกำหนดชื่อ Chapter ของคลิปวิดีโอ            |  |
| •Layout Settings ตั้งค่า Layout ของ<br>หน้าจอการทำงานของโปรแกรม Corel<br>Video Studio |  |
|                                                                                       |  |
|                                                                                       |  |
|                                                                                       |  |
|                                                                                       |  |
|                                                                                       |  |
|                                                                                       |  |
|                                                                                       |  |
|                                                                                       |  |
|                                                                                       |  |
|                                                                                       |  |

I

## การใช้โปรแกรมตัดต่อวีดีโอ COREL VIDEOSTUDIO PRO X5

องค์ประกอบของโปรแกรม – Menu Bar (๔)

#### เมนู Settings โดยมีคำสั่งที่สำคัญๆได้แก่

|              | Preferences                            | F6        |   |  |  |  |  |
|--------------|----------------------------------------|-----------|---|--|--|--|--|
|              | Project Properties                     | Alt+Enter |   |  |  |  |  |
|              | Enable 5.1 Surround                    |           |   |  |  |  |  |
| $\checkmark$ | Enable Widescreen (16:9)               |           |   |  |  |  |  |
|              | Enable 60P/50P editing                 |           |   |  |  |  |  |
|              | Smart Proxy Manager                    |           | Þ |  |  |  |  |
|              | Library Manager                        |           | Þ |  |  |  |  |
|              | Make Movie Templates Manager           |           |   |  |  |  |  |
|              | Track Manager<br>Chapter Point Manager |           |   |  |  |  |  |
|              |                                        |           |   |  |  |  |  |
|              |                                        |           |   |  |  |  |  |
|              | Layout Settings                        |           | Þ |  |  |  |  |

•Preferences เปิดกรอบโต้ตอบ Preference ใช้ ปรับแต่งสภาพแวดล้อมการทำงานของโปรแกรมได้

•Project Properties แสดงกรอบโต้ตอบ Project Properties ที่มีข้อมูลเกี่ยวกับไฟล์ที่กำลังเปิดอยู่ โดย สามารถแก้ไขแอททริบิวส์เทมเพลดของไฟล์โครงการได้

•Enable 5.1 Surround ตั้งค่าให้เสียงเป็นแบบ 5.1

•Enable Widescreen (16:9) ตั้งค่าไฟล์โปรเจคที่ กำลังเปิดอยู่เป็นแบบ Widescreen (16:9)

•Library Manager เปิดกล่องข้อความโต้ตอบสำหรับใช้ จัดการ Library

•Make Movie Templates Manager เปิดกล่อง โต้ตอบสำหรับใช้จัดการรูปแบบของไฟล์วิดีโอ

•Track Manager เปิดกล่องโต้ตอบเพื่อดูแลและจัดการ Track ที่อยู่บน Timeline

- •Chapter Point Manager เปิดกล่องโต้ตอบเพื่อกำหนด Chapter ของคลิปวิดีโอ
- •Cue Point Manager เปิดกล่องโต้ตอบเพื่อกำหนดชื่อ Chapter ของคลิปวิดีโอ
- •Layout Settings ตั้งค่า Layout ของหน้าจอการทำงานของโปรแกรม Corel Video Studio

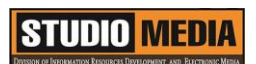

KM Center

# ภาพประกอบการแลกเปลี่ยนเรียนรู้ (KM) ของชุมชนสตูดิโอ (Studio Media)

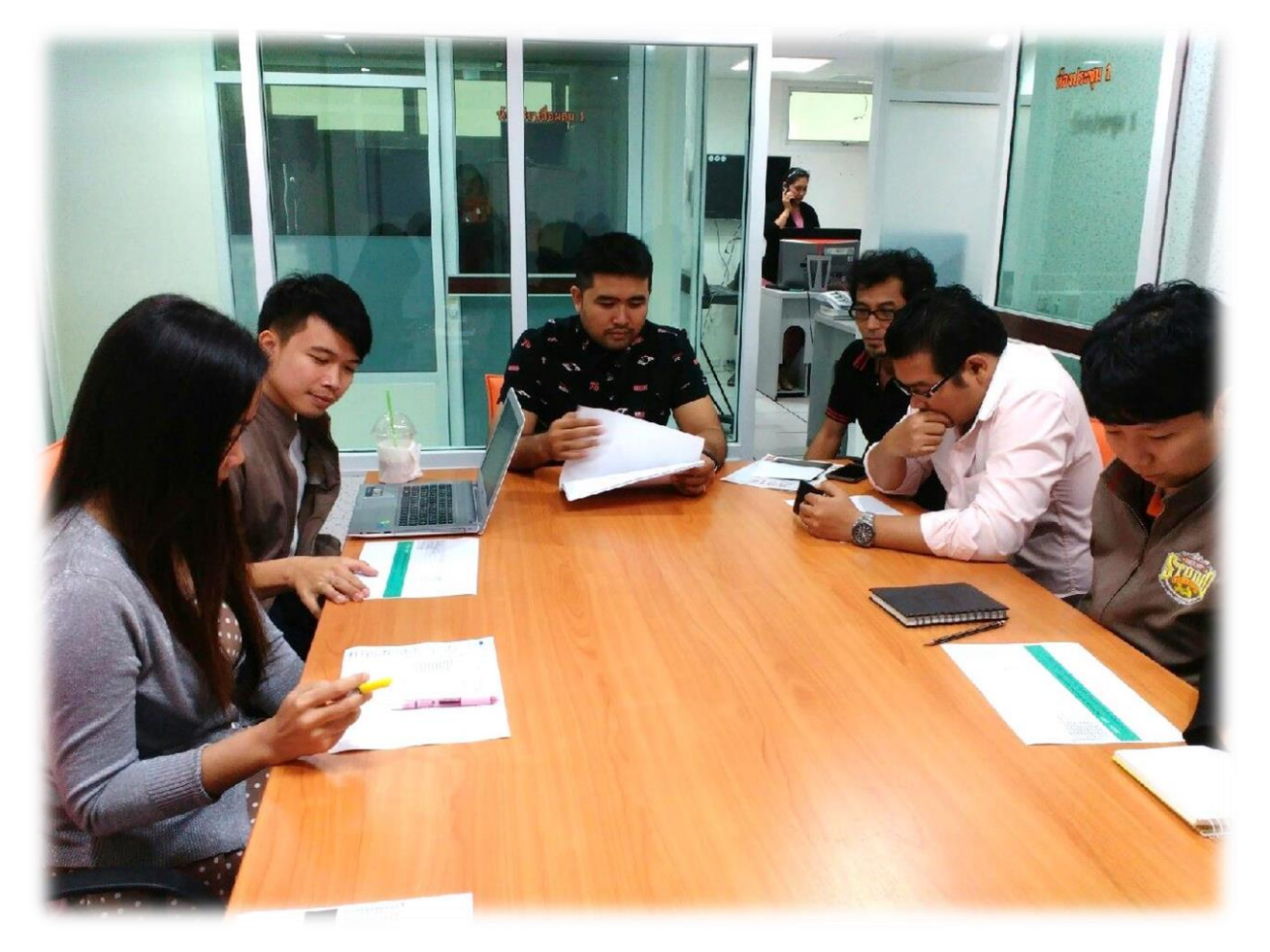

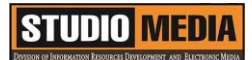

## การถอดบทเรียนการเรียนรู้ด้วยการวิเคราะห์หลังการปฏิบัติ After Action Review (AAR)

๑. เป้าหมายของการเข้าร่วมกิจกรรมครั้งนี้คืออะไร การถ่ายทอดและแลกเปลี่ยนความรู้เรื่อง องค์ประกอบของโปรแกรม Corel VideoStudio Pro X5 ได้แก่

๑.๑ การเตรียมความพร้อมสำหรับ องค์ประกอบของโปรแกรม Corel VideoStudio Pro X5 และเป็น ประโยชน์ให้แก่บุคลากรที่เกี่ยวข้องสามารถนำไปปฏิบัติตามได้

๑.๒ มีระบบการเตรียมความพร้อมสำหรับการศึกษา องค์ประกอบของโปรแกรม Corel VideoStudio Pro X5 ให้กับบุคลากรที่เกี่ยวข้อง

๑.๓ บุคลากรที่เกี่ยวข้องสามารถนำความรู้เกี่ยวกับ องค์ประกอบของโปรแกรม Corel VideoStudio Pro X5 มาปรับใช้ได้ถูกต้อง

๒. สิ่งที่บรรลุเป้าหมายคืออะไร เพราะอะไร ได้องค์ความรู้ที่เป็นประโยชน์ในการเรียนรู้เรื่อง องค์ประกอบของโปรแกรม Corel VideoStudio Pro X5

๓. สิ่งที่ยังไม่บรรลุเป้าหมายคืออะไร เพราะอะไร

### สิ่งที่เกินความคาดหวังคืออะไร

การเรียนรู้เกี่ยวกับ องค์ประกอบของโปรแกรม Corel VideoStudio Pro X5 ซึ่งก็จะมีหน้าตาคล้ายๆกับ โปรแกรมตัดต่อทั่วไป แต่คำสั่งในแถบ เมนู Settings โดยมีคำสั่งต่างๆมากมายที่สำหรับใช้ในการทำงานซึ่งจะ แตกต่างจากโปรแกรมอื่นๆบ้าง

กลุ่มงานพัฒนานวัตกรรมและเทคโนโลยีการศึกษา สำนักวิทยบริการและเทคโนโลยีสารสนเทศ มหาวิทยาลัยเทคโนโลยีราชมงคลพระนคร จะมีการจัดกิจกรรมครั้งต่อไปประมาณเดือน กุมภาพันธ์ ๒๕๕๘